## PAGAMENTO DE SALÁRIOS E A FORNECEDORES

### **GUIA DO UTILIZADOR - SERVIÇO DE TRANSFERÊNCIAS POR LOTES**

Banco de Fomento Angola

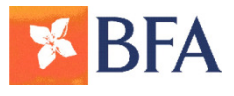

# **SUMÁRIO**

### **1.** CARACTERIZAÇÃO DO SERVIÇO

- a. Conceito
- b. Esquema exemplificativo

### 2. CRIAÇÃO DO FICHEIRO

- a. Em Excel
- b. Em formato estandardizado
  - i. Através da Aplicação BFA Pagamentos
  - ii. Sistemas Integrados de Gestão Empresarial (ERPs)

#### **3. PROCESSAMENTO**

- a. BFA Net Empresas
- b. Balcões BFA

### 4. **RESULTADOS**

a. Problemas de processamento

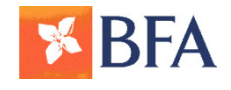

Serviço de transferências por lotes - Guia do utilizador

## **1. CARACTERIZAÇÃO DO SERVICO** CONCEITO

- Pagamentos múltiplos através de uma instrução (salários ou pagamentos a fornecedores);
- Transferências bancárias de uma conta para várias contas:
  - Exclusivamente entre contas no BFA em qualquer moeda;
  - Em Kwanzas para contas em Outras Instituições de Crédito e/ou BFA;
- Serviço disponível através:
  - Do BFA Net Empresas;
  - Dos Balcões BFA.

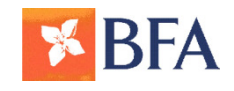

## **1. CARACTERIZAÇÃO DO SERVICO** ESQUEMA EXEMPLIFICATIVO

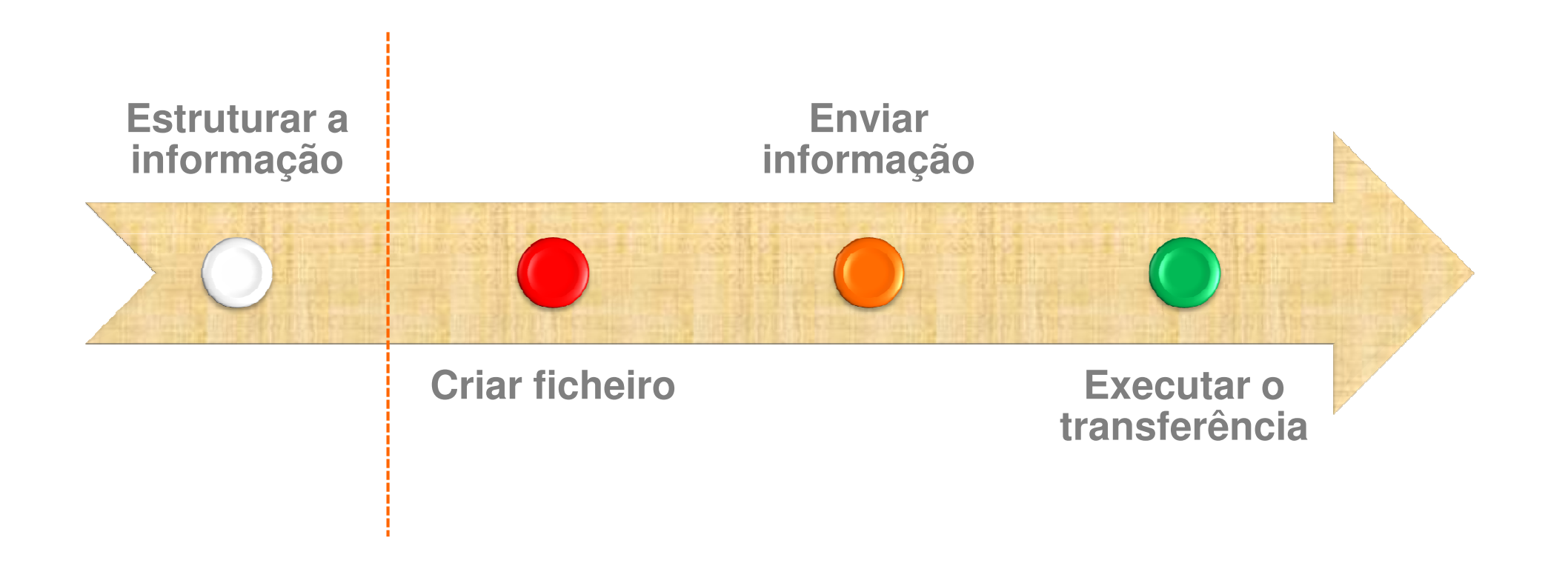

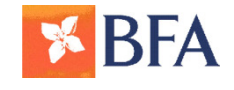

## **2. CRIACÃO DO FICHEIRO** FORMAS DE CRIAR O FICHEIRO

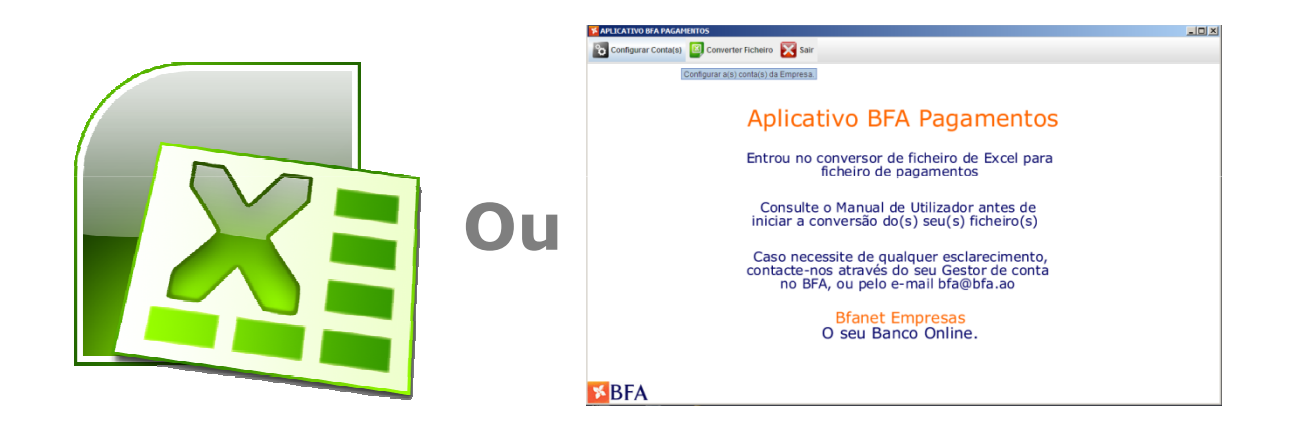

Excel

# Conversor de ficheiros BFA

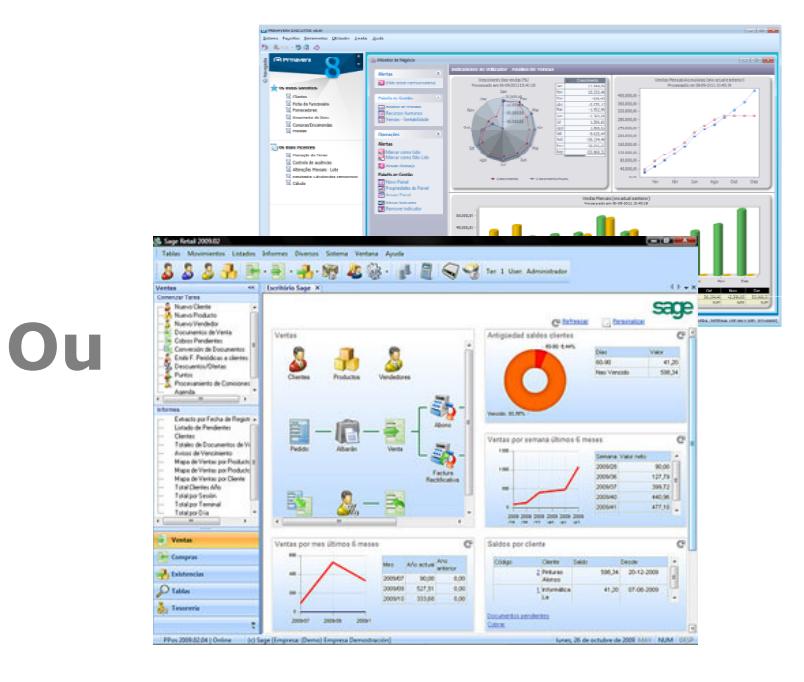

Sistemas Integrados de Gestão Empresarial (ERPs)

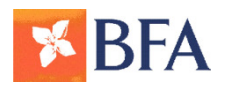

## **2. CRIACÃO DO FICHEIRO** FORMAS DE CRIAR O FICHEIRO

|       | Consult conversion de la conversion de la conversion de |              |
|-------|----------------------------------------------------------------------------------------------------|--------------|
| Excel | Conversor de<br>ficheiros BFA                                                                                                    | Sistemas ERP |

**BFA** 

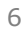

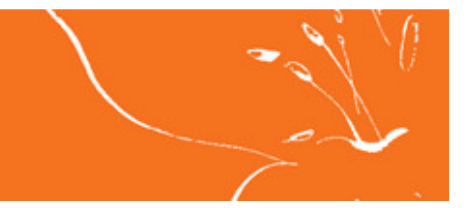

### **2. CRIACÃO DO FICHEIRO** EM EXCEL – REGRAS DE FORMATAÇÃO DO FICHEIRO

|   | Entre contas no BFA (exclusivamente)                                                                                                    | E | m Kwanzas para Outros Bancos e/ou para o BFA                                                                                                    |
|---|----------------------------------------------------------------------------------------------------|---|----------------------------------------------------------------------------------------------------|
| • | Nome do Beneficiário: Nome do beneficiário a quem corresponde a conta a creditar;                                                                                                    | 1 | Nome do Beneficiário: Nome do beneficiário a quem corresponde a conta a creditar;                                                                                                    |
| • | Nº de Conta: Número da conta que irá receber o crédito;                                                                                                    | • | <b>IBAN:</b> Número do IBAN de quem irá receber o crédito (total de 25 posições);                                                                                                    |
| • | <b>Natureza:</b> Código da natureza da conta (têm que ser<br>todos da mesma natureza e corresponder à natureza<br>da conta da empresa a debitar);                                                                                                    | • | <b>Valor:</b> Valor a creditar em formato numérico com<br>duas casas decimais (os valores não podem estar<br>formatados em alfanumérico, não podem ter<br>separador de milhares, e o separador de cêntimos |
| • | Sequência: Número de sequência de conta a creditar;                                                                                                    |   | deve ser uma virgula ",". Não pode ter cifrões "\$" ou<br>outra menção ao tipo de moeda i.e. AKZ,USD ou<br>outra).                                                                                         |
| - | <b>Valor:</b> Valor a creditar em formato numérico com<br>duas casas decimais (os valores não podem estar<br>formatados em alfanumérico, não podem ter<br>separador de milhares, e o separador de cêntimos<br>deve ser uma virgula ",". Não pode ter cifrões "\$" ou<br>outra menção ao tipo de moeda i.e. AKZ ou USD). | • | <b>Descrição (campo opcional):</b> Descrição livre (num máximo de 20 caracteres). Este campo permite colocar eventual observação associada ao pagamento (p.ex. Salário Setembro).                          |
|   |                                                                                                    |   |                                                                                                    |

O ficheiro EXCEL não pode conter cabeçalhos, logótipos, totais. O ficheiro deverá começar na célula A1. No mesmo ficheiro apenas podem ser incluídos operações a creditar numa única moeda.

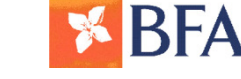

## **2. CRIACÃO DO FICHEIRO** EM EXCEL – REGRAS DE FORMATAÇÃO DO FICHEIRO

Exemplo de um ficheiro de Excel, cujos beneficiários são Clientes do BFA, bem formatado

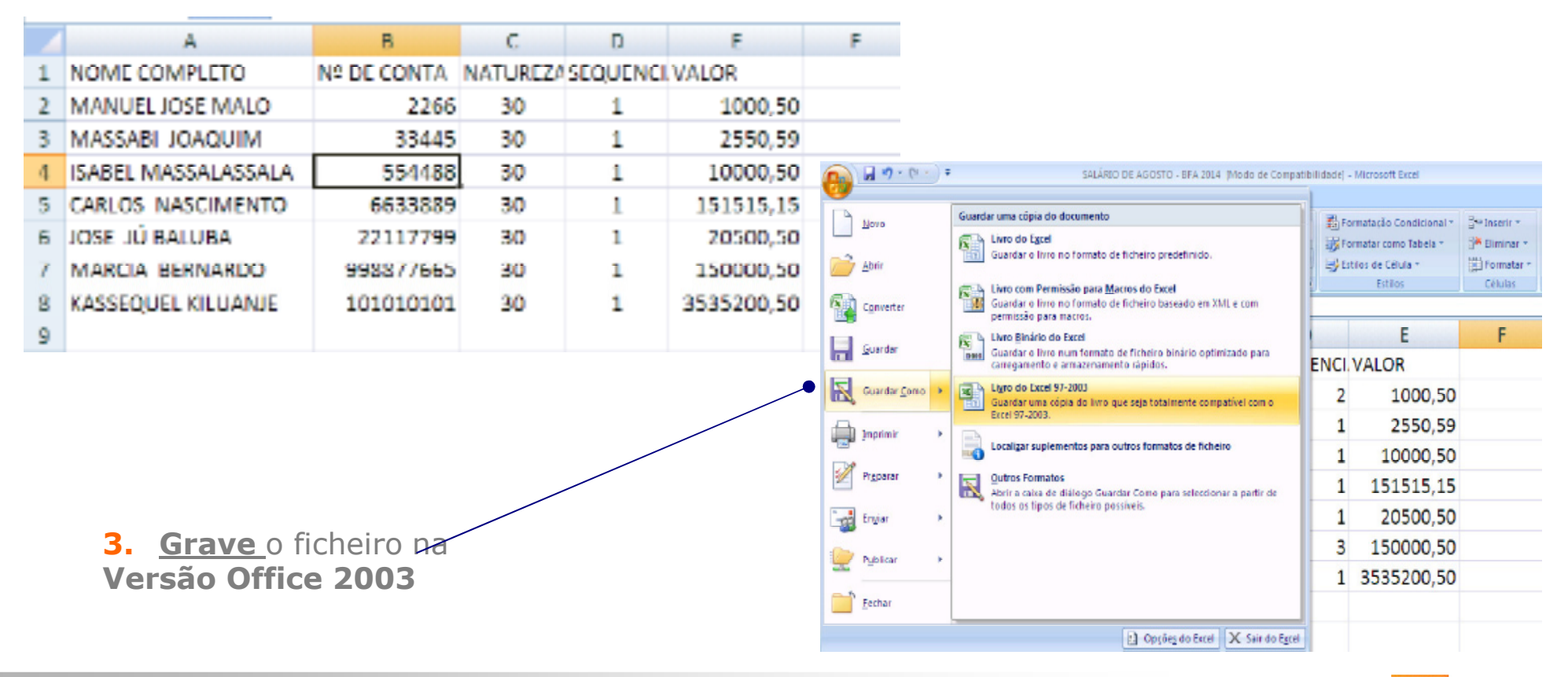

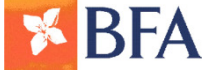

## **2. CRIACÃO DO FICHEIRO** EM EXCEL – REGRAS DE FORMATAÇÃO DO FICHEIRO

Exemplo de estrutura de um <u>ficheiro de Excel</u>, cujos beneficiários são Clientes do BFA ou de outros Bancos.

| 510                       | 5                       | 0         |                                       |   |                        |       |                                                                                                    |             |                         |                |
|---------------------------|-------------------------|-----------|---------------------------------------|---|------------------------|-------|----------------------------------------------------------------------------------------------------|-------------|-------------------------|----------------|
|                           |                         |           | DECORIÇÃO                             |   |                        |       |                                                                                                    |             |                         |                |
|                           | IBAN                    | VALOR     | DESCRIÇÃO                             |   |                        |       |                                                                                                    |             |                         |                |
| 2 Branca António Pinheiro | AO060000751689731380111 | 110000,00 | Salario de Julho                      |   |                        |       |                                                                                                    |             |                         |                |
| Nataxa Chiminha Sebastião | AO060000585501012530057 | 78000,00  | Salario de Julho                      |   |                        |       |                                                                                                    |             |                         |                |
| Érika Joelma Jacinto      | AO06000045600525130346  | 150000,00 | Salario de Julho                      |   |                        |       |                                                                                                    |             |                         |                |
| s Isabel Almeida Kilumbo  | AO06000143679180264000  | 240000,00 | Salário de Julho e Subsidio de Férias | 5 |                        |       |                                                                                                    |             |                         |                |
| Anataldina Contreíras     | AO06060000062199332170  | 60000,00  | Pagamento de prestação de serviço     | A | <b>3 9</b> • (° • )    | •     | SALÁRIO DE AGOSTO - BFA 2014 (Modo de Compa                                                                    | tibilidadej | - Microsoft Excel       |                |
| Belmiro Morais            | AO06000081505105203000  | 750000,00 | Pagamento de prestação de serviço     | B | hieron                 | Guard | iar uma cópia do documento                                                                                     |             | ormatarão Condicional r | Bas losserie v |
| Azenaida Antunes          | AO06000094673064199002  | 30000,00  | Pagamento de prestação de serviço     |   | Tour                   | 6     | Livro do Egcel                                                                                                 | 1 30        | ormatar como Tabela -   | Biminar *      |
| 9                         |                         |           |                                       | Ż | Abrir                  | EU    | Guardar e inne no remato de ticheiro predefinido.                                                              | 3           | stilos de Célula *      | Formatar *     |
|                           |                         |           |                                       | 6 | Converter              | 5     | Livro com Permissão para <u>Macros</u> do Excel<br>Guardar o livro no formato de ficheiro baseado em XML e com | -           | EXCUPS                  | Celulas        |
|                           |                         |           |                                       |   |                        | E A   | permissao para macros.<br>Livro <u>B</u> inário do Excel                                                       |             | E                       | F              |
|                           |                         |           |                                       |   | Guardan                | DHI   | Guardar o livro num formato de ficheiro binário optimizado para<br>carregamento e armazerramento rápidos.      | ENCI        | VALOR                   |                |
| 3. Grave                  | o ficheiro na           |           |                                       | R | Guardar <u>C</u> omo 🄸 |       | Ligro do Excel 97-2003<br>Guardar uma cópia do livro que sela totalmente compatível com o                      | 2           | 1000,50                 |                |
| Vorcão O                  | fice 2002               |           |                                       | - |                        |       | Eccel 97-2003.                                                                                                 | 1           | 2550.59                 |                |
| versau u                  |                         |           |                                       |   | Judouna .              |       | Localizar suplementos para outros formatos de ficheiro                                                         | 1           | 10000.50                |                |
|                           |                         |           | ·                                     | 1 | Preparar 🔹 🕨           |       | Outros Formatos<br>Abrir a caixa da diáleces Guardar Como para saleccionar a partir da                         | 1           | 151515,15               |                |
|                           |                         |           |                                       |   | Lngjar 🕨               |       | todos os tipos de ficheiro possíveis.                                                                          | 1           | 20500.50                |                |
|                           |                         |           |                                       |   |                        |       |                                                                                                    | 3           | 150000,50               |                |
|                           |                         |           |                                       | 4 | Publicar +             |       |                                                                                                    | 1           | 3535200.50              |                |
|                           |                         |           |                                       |   | Fechar                 |       |                                                                                                    |             |                         |                |
|                           |                         |           |                                       |   |                        | _     | 1 Opcões do Escel X Sair do Escel                                                                              |             |                         |                |

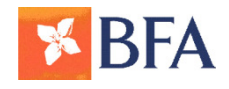

## **2. CRIACÃO DO FICHEIRO** FORMAS DE CRIAR O FICHEIRO

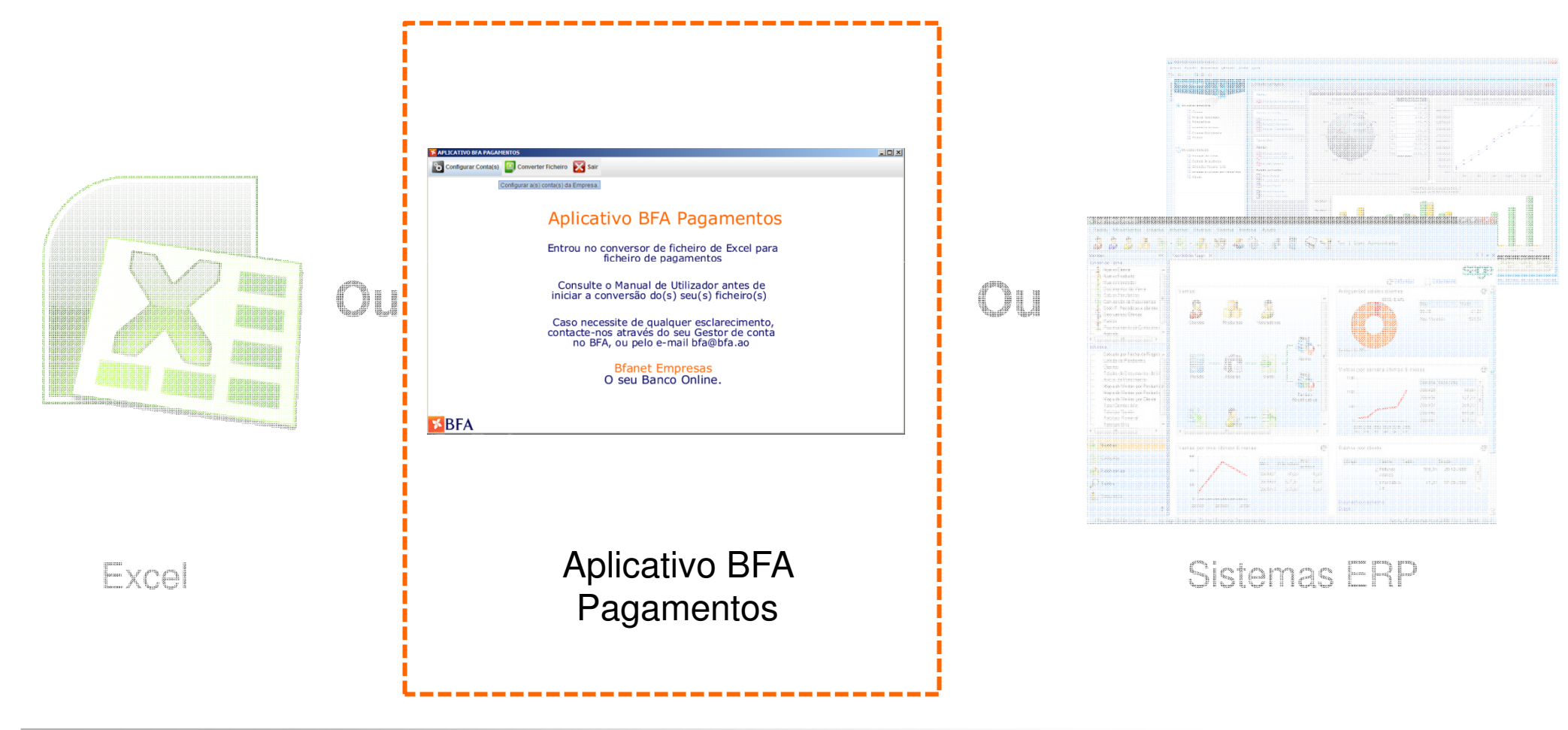

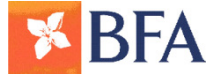

Serviço de transferências por lotes - Guia do utilizador

- É uma ferramenta para Windows desenvolvida à medida pelo BFA, para converter, de forma simples, os ficheiros em formato Excel para o formato adequado passível de ser processado pelo Banco (PS2).
- No momento da criação do ficheiro de pagamento, o Aplicativo BFA Pagamentos executa um conjunto de validações e no caso do ficheiro Excel conter erros, retorna mensagens ao utilizador, para que estes sejam corrigidos permitindo posteriormente o seu correcto processamento.
- Um ficheiro de pagamento só permite a transmissão de ordens para operações entre contas com o mesmo tipo de moeda.
- Está disponível para transferência (download) em <u>www.bfa.ao</u> ou em <u>www.bfanetempresas.ao</u>.

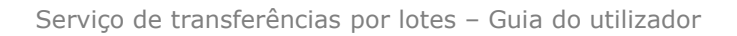

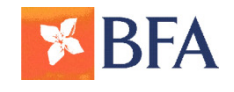

Versão 1 - 28/10/2014

11

### **2. CRIAÇÃO DO FICHEIRO** Conversor de Ficheiros APLICATIVO BFA PAGAMENTOS

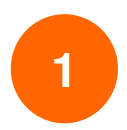

### Instalar a aplicação

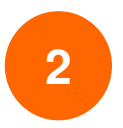

Definir e gerir as contas da Empresa

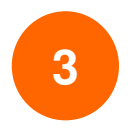

**Converter um ficheiro Excel** 

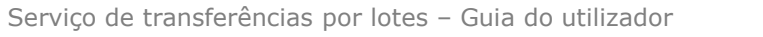

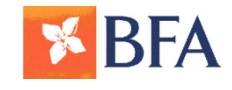

### 1 Instalar a aplicação

ATENÇÃO: Antes de iniciar, deve garantir que a instalação do "Conversor de Ficheiros Excel para Ficheiros de Pagamentos" será realizada por um utilizador do computador com perfil de **Administrador**.

- Efectue duplo clique no ícone "Instalador\_Aplicativo\_BFA\_Pagamentos.exe" (Fig.1);
- Na janela "Bem-vindo ao Assistente de Instalação do Aplicativo BFA Pagamentos" pressione o botão <u>Seguinte</u> (Fig.2);
- No ecrã seguinte indique a pasta em que pretende instalar o aplicativo "Conversor de Ficheiros" e pressione o botão
   <u>Seguinte</u> (Fig.3) e seleccione a respectiva pasta (Fig.4).

|                                              | × Aplicat | ivo BFA Pagamentos - Instalação 🛛 🗕 🔍 🗙                                                                                                    | 📕 Aplicativo BFA Pagamentos - Instalação 🛛 – 🗆 🗙                                                                                                    | Procurar Pasta ×                                                                                         |
|----------------------------------------------|-----------|----------------------------------------------------------------------------------------------------|----------------------------------------------------------------------------------------------------|----------------------------------------------------------------------------------------------------|
|                                              |           | Bem-vindo ao Assistente de<br>Instalação do Aplicativo BFA                                                                                                    | Seleccione a localização de destino<br>Onde deverá ser instalado o Aplicativo BFA Pagamentos?                                                                                                    | Seleccione uma pasta na lista abaixo e clique em OK.<br>C:\Program Files (x86)\Aplicativo BFA Pagamentos |
| Instalador_Aplicativo_BF<br>A_Pagamentos.exe |           | Pagamentos<br>O Assistente de Instalação irá instalar o Aplicativo BFA<br>Pagamentos V4.1 no seu computador.<br>É recomendado que feche todas as outras aplicações antes de<br>continuar.<br>Clique em Seguinte para continuar ou em Cancelar para<br>cancelar a instalação. | O Aplicativo BFA Pagamentos será instalado na seguinte pasta. Para continuar, clique em Seguinte. Se desejar seleccionar uma pasta diferente, clique em Procurar. C:\Program Files (x86)\Aplicativo BFA Pagamentos Procurar |                                                                                                    |
| Fig.1                                        |           | Seguinte > Cancelar                                                                                                    | < <u>Anterior</u> Seguinte > Cancelar                                                                                                    | OK Cancelar                                                                                              |
|                                              | Fig.2     |                                                                                                    | Fig.3                                                                                                    | Fig.4                                                                                                    |

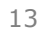

### **1** Instalar a aplicação

- Pressione o botão **<u>Seguinte</u>** (Fig.5);
- Se pretender criar um ícone no Ambiente de Trabalho seleccione a opção "Criar ícone no Ambiente de Trabalho" e pressione o botão <u>Seguinte</u> (Fig.6)
- Valide a informação de instalação e conclua a instalação pressionando o botão **Instalar** (Fig.7). Após conclusão da instalação abrir-se-á uma janela com interface gráfica inicial do "Aplicativo BFA Pagamentos".

| Aplicativo BFA Pagamentos - Instalação 🛛 – 🗆 🗙                                                                                                    | Aplicativo BFA Pagamentos - Instalação 🛛 – 🗆 🗙                                                                                                    | Aplicativo BFA Pagamentos - Instalação 🛛 – 🗆 🗙                                                                                                    |
|----------------------------------------------------------------------------------------------------|----------------------------------------------------------------------------------------------------|----------------------------------------------------------------------------------------------------|
| Seleccione a pasta do Menu Iniciar<br>Onde deverão ser colocados os ícones de atalho do programa?                                                                                                    | Seleccione tarefas adicionais<br>Que tarefas adicionais deverão ser executadas?                                                                                                    | Pronto para Instalar<br>O Assistente de Instalação está pronto para instalar o Aplicativo BFA<br>Pagamentos no seu computador.                                                                                                    |
| Os ícones de atalho do programa serão criados na seguinte pasta do Menu<br>Iniciar.<br>Para continuar, dique em Seguinte. Se desejar seleccionar uma pasta diferente, dique<br>em Procurar.<br>Aplicativo BFA Pagamentos | Seleccione as tarefas adicionais que deseja que o Assistente de Instalação execute na<br>instalação do Aplicativo BFA Pagamentos e em seguida dique em Seguinte.<br>Ícones adicionais:<br>☑ Criar icone no Ambiente de <u>Trabalho</u> | Clique em Instalar para continuar a instalação, ou clique em Anterior se desejar rever<br>ou alterar alguma das configurações.<br>Localização de destino:<br>C:\Program Files (x86)\Aplicativo BFA Pagamentos<br>Pasta do Menu Iniciar:<br>Aplicativo BFA Pagamentos<br>Tarefas adicionais:<br>Icones adicionais:<br>Criar ícone no Ambiente de Trabalho |
| < <u>A</u> nterior Seguinte > Cancelar                                                                                                    | < <u>Anterior</u> <u>Seguinte</u> > Cancelar                                                                                                    | < <u>A</u> nterior Instalar Cancelar                                                                                                    |
| Fig.5                                                                                                    | Fig.6                                                                                                    | Fig.7                                                                                                    |

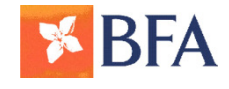

### 2 Definir e Gerir as Contas da Empresa

- Inicie a aplicação "Aplicativo BFA Pagamentos" a partir do ícone no ambiente do computador (imagem do logotipo BFA);
- 2. Abrir-se-á uma janela com interface gráfica inicial do "Aplicativo BFA Pagamentos".
- 3. Seleccione no menu disponível a opção Configurar Conta(s) (Fig.9);

| APEICATIVO DI A PAGAMENTOS                                                                                                    | APLICATIVO BEA PAGAMENTOS                       |
|----------------------------------------------------------------------------------------------------|-------------------------------------------------|
| 🎦 Configurar Conta(s) 🗵 Converter Ficheiro 🔀 Sair                                                                                                    | Configurar Conta(s) 🔟 Converter Ficheiro 🔀 Sair |
| Aplicativo BFA Pagamentos<br>Entrou no conversor de ficheiro de Excel para<br>ficheiro de pagamentos<br>Consulte o Manual de Utilizador antes de<br>iniciar a conversão do(s) seu(s) ficheiro(s)<br>Caso necessite de qualquer esclarecimento,<br>contacte-nos através do seu Gestor de conta<br>no BFA, ou pelo e-mail bfa@bfa.ao<br>Bfanet Empresas<br>O seu Banco Online.<br>Fig.8 | ĭBFA<br>Fig.9                                   |

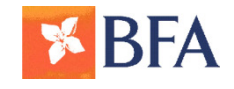

### **2** Definir e Gerir as Contas da Empresa

- 1. Preencha os campos assinalados (Fig.10):
  - Designação da Empresa: Nome da Empresa que está registado no BFA;
  - **NIB (NBA)**: Número da conta que a Empresa irá utilizar para débito no processamento de ficheiros;
  - Descrição da conta: Referência da Empresa para identificação da conta ex. Conta de Salários; ou Conta despesas avulso,...

|                                    | APLICATIVO     | BFA PAGAMENTOS     |  |
|------------------------------------|----------------|--------------------|--|
| Configurar Conta(s) 🔲 Converter F  | icheiro 🔀 Sair |                    |  |
| Configuração dos dados da Empresa  |                |                    |  |
| Nome da Empresa                    |                |                    |  |
| NIB (NBA) - Conta(s) da Empresa no | BFA            | Descrição da conta |  |
|                                    |                |                    |  |
|                                    |                |                    |  |
|                                    |                |                    |  |
|                                    |                |                    |  |
|                                    |                |                    |  |
|                                    |                | 1                  |  |
|                                    | Gravar         | Cancelar           |  |
| S BFA                              |                |                    |  |
| ig.10                              |                |                    |  |

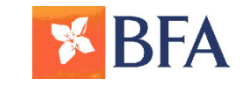

### 2 Definir e Gerir as Contas da Empresa

- 4. Após preenchimento dos campos, guardar os dados clicando no botão Gravar (Fig.11);
- 5. Se pretender, pode configurar mais contas, basta para isso que efectue clique em <u>uma das linhas disponíveis da grelha</u>.
- 6. Caso pretenda alterar uma conta já definida, posicione o cursor sobre esta conta e efectue clique. Os campos desta ficam de imediato disponíveis para alteração. Deverá guardar os novos dados clicando em **Gravar** (Fig.11);
- Caso pretenda apagar uma conta, posicione o cursor sobre esta conta e efectue clique. Os campos desta ficam de imediato disponíveis para apagar bastando para isso eliminar a informação e clicar no botão <u>Gravar</u>(Fig.11);

| APLICA                                          | ATIVO BFA PAGAMENTOS – 🗆 |
|-------------------------------------------------|--------------------------|
| Configurar Conta(s) 🔟 Converter Ficheiro 🔀 Sair |                          |
| Configuração dos dados da Empresa               |                          |
| Nome da Empresa                                 | AMIS GROUP               |
| NIB (NBA) - Conta(s) da Empresa no BFA          | Descrição da conta       |
| 000600000775956530193                           | CONTA AKZ PARA SALÁRIOS  |
|                                                 |                          |
|                                                 |                          |
|                                                 |                          |
|                                                 |                          |
| N                                               | I                        |
| Gravar                                          | Cancelar                 |
| BFA                                             |                          |
| J.11                                            |                          |

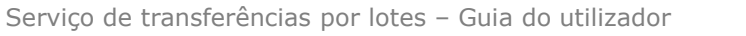

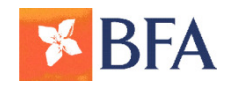

### **3** Converter um ficheiro Excel

- 1. Inicie a aplicação "Conversor de Ficheiros Excel para ficheiros de Pagamentos";
- 2. Seleccione na barra de menu a opção de "Converter Ficheiro" (Fig.12);
- 3. Escolha o ficheiro de Excel e pressione o botão **<u>1.Seleccione o ficheiro de Excel</u>** (Fig.13)

| -                  | ADLICATIVO REA DAGAMENTOS -                                                                                                    | APLICATIVO BFA PAGAMENTOS -                                                                                                    |
|--------------------|----------------------------------------------------------------------------------------------------|----------------------------------------------------------------------------------------------------|
| Configu            | rar Conta(s) Converter Ficheiro Sair                                                                                                    | Configurar Conta(s) Converter Ficheiro Si Sair<br>Converter um ficheiro Excel para o formato de ficheiro de Pagamentos do BFA                                                                                                    |
| tivo BFA<br>mentos | Aplicativo BFA Pagamentos<br>Entrou no conversor de ficheiro de Excel para<br>ficheiro de pagamentos<br>Consulte o Manual de Utilizador antes de<br>iniciar a conversão do(s) seu(s) ficheiro(s)<br>Caso necessite de qualquer esclarecimento,<br>contacte-nos através do seu Gestor de conta<br>no BFA, ou pelo e-mail bfa@bfa.ao<br>Bfanet Empresas<br>O seu Banco Online. | Look In: Documents V G B B C<br>ADMIN OFFICE4.PT.PT WORD.PT.PT<br>Beteooh Folder OUTLOOK.PT.PT<br>CATALOG POWERPOINT.PT.PT<br>CyberLink PROOFIN.GF.PT<br>CyberLink ROSEBUD.FT.PT<br>EXCL.PT.PT ROSEBUD.FT.PT<br>File Stance<br>File Stance<br>File Stance<br>T. Seleccione o fichetro excel Cancel |
| <mark>™</mark> BF⁄ | 4                                                                                                    | <mark>ĭ</mark> BFA                                                                                                    |
| Fig.12             | 2                                                                                                    | Fig.13                                                                                                    |

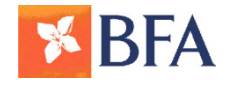

### **3** Converter um ficheiro Excel

- 4. Caso não se verifiquem erros no ficheiro de Excel, surgirá uma janela que apresenta os dados importados do ficheiro de Excel. Ser-lhe-á solicitado o preenchimento de alguns campos adicionais (Fig.14):
- 5. Após o preenchimento dos campos, pressione o botão de Converter Ficheiro (Fig.15). Ser-lhe-á solicitado que indique onde pretende gravar este ficheiro, após será apresentada a mensagem Ficheiro criado com sucesso (Fig. 16).

| APLICATIVO BFA PAGAMENTOS – 🗆 🗙                                                                                                    | APLICATIVO BFA PAGAMENTOS – 🗆 🗙                                                                                                    |                                                                        |
|----------------------------------------------------------------------------------------------------|----------------------------------------------------------------------------------------------------|------------------------------------------------------------------------|
| 🏀 Configurar Conta(s) 📓 Converter Ficheiro 🔀 Sair                                                                                                    | 🗞 Configurar Conta(s) 📓 Converter Ficheiro 🔀 Sair                                                                                                    |                                                                        |
| Converter Ficheiro                                                                                                    | S Converter Ficheiro                                                                                                    |                                                                        |
| Tipo de Ficheiro     Salários       Conta da empresa     00660000775956530193 - CONTA AKZ SALARIOS       Moeda a movimentar     AKZ       Referência do ficheiro     SALÁRIOS MARÇO       Data de processamento (asaammdd)     20140613       Linha     Beneficiário     IBAI destino       2/ANA SANTOS     A006003400000500103892567     20140613 | Tipo de Ficheiro     Salários       Conta da empresa     Save       Moeda a movimentar     Referência do ficheiro       Data de processamento (asaar)     Save (m. )       Data de processamento (asaar)     OFFICE64.PT.PT       Data de processamento (asaar)     OFFICE64.PT.PT       Data de processamento (asaar)     OFFICE64.PT.PT       Data de processamento (asaar)     OFFICE64.PT.PT       Data de processamento (asaar)     OFFICE64.PT.PT       Data de processamento (asaar)     OFFICE64.PT.PT       Data de processamento (asaar)     OFFICE64.PT.PT       Data de processamento (asaar)     OFFICE64.PT.PT       Data de processamento (asaar)     OFFICE64.PT.PT       Data de processamento (asaar)     OFFICE64.PT.PT       Data de processamento (asaar)     OFFICE64.PT.PT       Data de processamento (asaar)     OFFICE64.PT.PT       Data de processamento (asaar)     OFFICE64.PT.PT       Data de processamento (asaar)     OFFICE64.PT.PT       OFFICE PT.PT     UPDATES       File Bame:     SaLÁRIOS MARÇO |                                                                        |
| Imprimir listagem     Converter Ficheiro     Cancelar      BFA  Fig. 14                                                                                                    | Files of Type: (ps2) Save Cancel Files of Type: (cps2) Save Cancel Save Cancel Fig. 15                                                                                                    | Message ×<br>i O Ficheiro foi convertido com sucesso.<br>OK<br>Fig. 16 |

Nota: Pode consultar o Manual do "Aplicativo BFA Pagamentos" para verificar os erros de conversão mais frequentes.

Serviço de transferências por lotes - Guia do utilizador

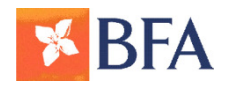

## **2. CRIACÃO DO FICHEIRO** FORMAS DE CRIAR O FICHEIRO

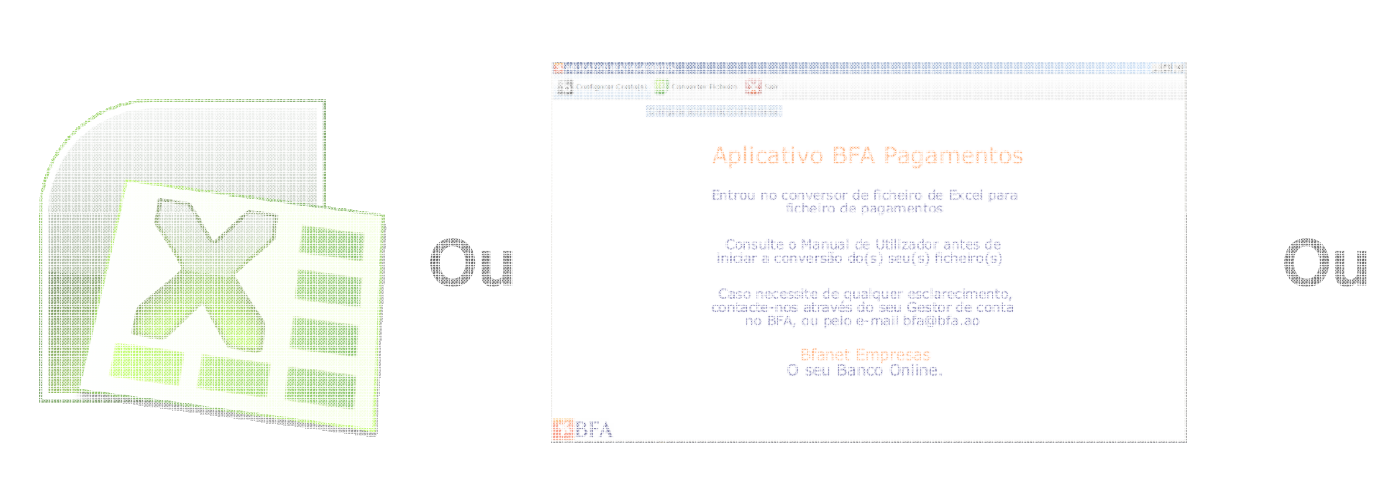

Excel

### Conversor de ficheiros BFA

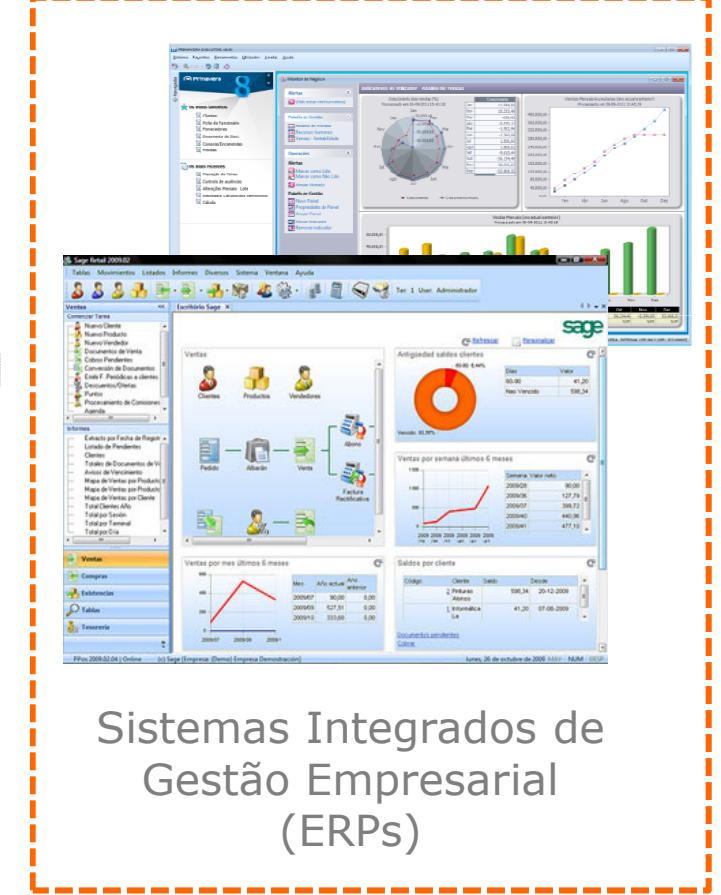

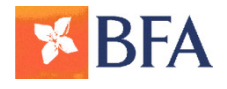

- Os clientes que possuam sistemas integrados de gestão empresarial (ERP) podem criar os ficheiros de transferências directamente através dos seus sistemas;
- Para cada um das operações, entre contas BFA ou para outros Bancos e/ou BFA, é necessário criar um ficheiro respeitando as normas de estrutura/formato;
- Existem **dois formatos** :
  - Um para a as transferências entre contas BFA
  - Um para as transferências para outros bancos e/ou BFA
- O ficheiro deverá ser sempre do tipo \*.PS2 como uma estrutura baseada em três tipos de registos, designados por:
  - Registo início identificação da conta do Cliente a debitar;
  - Registo de movimento informação das contas a creditar;
  - Registo fim (ou totalizador) informação de controlo.
- O ficheiro será sempre iniciado com um registo de início, seguido de um ou mais registos de movimento, e terminará sempre com um registo fim (ou totalizador).

Serviço de transferências por lotes - Guia do utilizador

Transferências entre contas BFA (exclusivamente), configuração do registo inicial (um registo apenas):

| N O | Descrição                       | Compri- | Posição |     | Formato      | Observações                         |  |
|-----|---------------------------------|---------|---------|-----|--------------|-------------------------------------|--|
|     | Descrição                       | mento   | Inicio  | Fim | i ci iliato  |                                     |  |
| 1   | Referência                      | 3       | 1       | 3   | PS2          |                                     |  |
| 2   | Tipo de Registo                 | 1       | 4       | 4   | 1            |                                     |  |
| 3   | Tipo de Operação                | 2       | 5       | 6   | Numérico     | Tabela 2                            |  |
| 4   | Estado da Conta                 | 2       | 7       | 8   | Numérico     | Preenchido no arquivo de retorno de |  |
| 5   | Estado do Registo               | 1       | 9       | 9   | 0            | processamento. Ver Tabela 1         |  |
| 6   | Banco da conta de débito (NBA)  | 4       | 10      | 13  | 0006         |                                     |  |
| 7   | Balcão da conta de débito (NBA) | 4       | 14      | 17  | Numérico     |                                     |  |
| 8   | Conta de débito (NBA)           | 11      | 18      | 28  | Numérico     |                                     |  |
| 9   | Check Digito (NBA)              | 2       | 29      | 30  | Numérico     |                                     |  |
| 10  | Moeda                           | 3       | 31      | 33  | AKZ/USD      |                                     |  |
| 11  | Data de processamento           | 8       | 34      | 41  | AAAAMMDD     |                                     |  |
| 12  | Referência do pagamento         | 20      | 42      | 61  | Alfanumérico |                                     |  |
| 13  | FILLER (reservado)              | 19      | 62      | 80  | Espaços      |                                     |  |
|     | Comprimento total               | 80      |         |     |              |                                     |  |

Serviço de transferências por lotes - Guia do utilizador

BFA

1 Transferências entre contas BFA (exclusivamente), configuração do registo de movimento (um registo por transferência):

| NL O | Descrisão                        | Compri-      | Posição |     | Formato      | Observações                                |  |
|------|----------------------------------|--------------|---------|-----|--------------|--------------------------------------------|--|
| N.°  | Descrição                        | mento Inicio |         | Fim | Formato      | Observações                                |  |
| 1    | Referência                       | 3            | 1       | 3   | PS2          |                                            |  |
| 2    | Tipo de Registo                  | 1            | 4       | 4   | 2            |                                            |  |
| 3    | Tipo de Operação                 | 2            | 5       | 6   | Numérico     | Tabela 2                                   |  |
| 4    | Estado da Conta                  | 2            | 7       | 8   | 00           |                                            |  |
| 5    | Estado do Registo                | 1            | 9       | 9   | 0            |                                            |  |
| 6    | Banco da conta de crédito (NBA)  | 4            | 10      | 13  | Numérico     |                                            |  |
| 7    | Balcão da conta de crédito (NBA) | 4            | 14      | 17  | Numérico     |                                            |  |
| 8    | Conta de débito (NBA)            | 11           | 18      | 28  | Numérico     |                                            |  |
| 9    | Check Digito (NBA)               | 2            | 29      | 30  | Numérico     |                                            |  |
| 10   | Valor                            | 13           | 31      | 43  | Numérico     | Com duas casas decimais                    |  |
| 11   | Referência da instrução          | 20           | 44      | 63  | Alfanumérico | Opcional se o <b>tipo de operação</b> < 50 |  |
| 12   | Referência da transferência      | 15           | 64      | 78  | Alfanumérico | Opcional se o <b>tipo de operação</b> < 50 |  |
| 13   | FILLER                           | 2            | 79      | 80  | Espaços      |                                            |  |
|      | Comprimento total                | 80           |         |     |              |                                            |  |

1 Transferências entre contas BFA (exclusivamente), configuração do registo totalizador (um registo apenas):

|      | Descripão         | Comprimente | Posiç  | ăo  | Formata  | Observersãos            |
|------|-------------------|-------------|--------|-----|----------|-------------------------|
| N. * | Descrição         | Comprimento | Inicio | Fim | Formato  | Observações             |
| 1    | Referência        | 3           | 1      | 3   | PS2      |                         |
| 2    | Tipo de Registo   | 1           | 4      | 4   | 9        |                         |
| 3    | Tipo de Operação  | 2           | 5      | 6   | Numérico | Tabela 2                |
| 4    | FILLER            | 2           | 7      | 8   | 00       |                         |
| 5    | Estado do Registo | 1           | 9      | 9   | 0        |                         |
| 6    | FILLER            | 6           | 10     | 15  | Zeros    |                         |
| 7    | Total de registos | 14          | 16     | 29  | Numérico |                         |
| 8    | Valor Total       | 13          | 30     | 42  | Numérico | Com duas casas decimais |
| 9    | FILLER            | 38          | 43     | 80  | Zeros    |                         |
|      | Comprimento Total | 80          |        |     |          |                         |

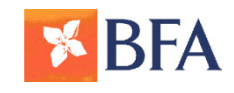

# 2. CRIACÃO DO FICHEIRO

### SISTEMAS INTEGRADOS DE GESTÃO EMPRESARIAL (ERPS)

Transferências entre contas BFA (exclusivamente), tabelas de códigos:

#### Tabela 1 -Códigos de operação:

| Código | Descrição                                                                      |
|--------|--------------------------------------------------------------------------------|
| 01     | Não existe autorização de débito                                               |
| 02     | Recusa de Débito, pelo Banco                                                   |
| 03     | Conta sem saldo ou saldo insuficiente                                          |
| 04     | Conta inexistente                                                              |
| 05     | Registo inválido                                                               |
| 06     | Cancelamento das instruções (pelo Cliente)                                     |
| 07     | Dados do NBA da conta ordenante inválidos                                      |
| 08     | Dados do NBA da conta destinatária inválidos e não foram corrigidos pelo banco |
| 09     | Dados do NBA da conta destinatária inválidos mas foram corrigidos pelo banco   |

- 10 Conta destinatária não movimentável
- 11 Operação com o campo "Referência" inválido
- 12 Recusa da Operação pelo Cliente
- 13 Código de moeda inválido
- 14 Conta ordenante não movimentável
- 15 Não aceitação das instruções pelo Banco
- 16 Cancelamento das instruções pelo Banco
- 17 Valor superior ao montante máximo autorizado

#### Tabela 2 – Tipos de operação:

| Código | Descrição          |
|--------|--------------------|
| 07     | Rendas de casa     |
| 08     | Salarios           |
| 09     | Fornecedores       |
| 12     | Transferências     |
| 26     | Operações cambiais |

**Nota:** Existem outros códigos de tipo de operação que podem ser fornecidos a pedido.

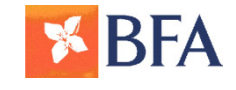

2 Transferências em Kwanzas para outros Bancos e/ou BFA, configuração do registo inicial (um registo apenas):

| N O | Descrição                       | Compri- | Posi   | ção | Formato      | Observações                         |
|-----|---------------------------------|---------|--------|-----|--------------|-------------------------------------|
|     |                                 | mento   | Inicio | Fim | i ci iliato  |                                     |
| 1   | Referência                      | 3       | 1      | 3   | PS2          |                                     |
| 2   | Tipo de Registo                 | 1       | 4      | 4   | 1            |                                     |
| 3   | Tipo de Operação                | 2       | 5      | 6   | Numérico     | Tabela 2                            |
| 4   | Estado da Conta                 | 2       | 7      | 8   | Numérico     | Preenchido no arquivo de retorno de |
| 5   | Estado do Registo               | 1       | 9      | 9   | 0            | processamento. Ver Tabela 1         |
| 6   | Banco da conta de débito (NBA)  | 4       | 10     | 13  | 0006         |                                     |
| 7   | Balcão da conta de débito (NBA) | 4       | 14     | 17  | Numérico     |                                     |
| 8   | Conta de débito (NBA)           | 11      | 18     | 28  | Numérico     |                                     |
| 9   | Check Digito (NBA)              | 2       | 29     | 30  | Numérico     |                                     |
| 10  | Moeda                           | 3       | 31     | 33  | AKZ/USD      |                                     |
| 11  | Data de processamento           | 8       | 34     | 41  | AAAAMMDD     |                                     |
| 12  | Referência do pagamento         | 20      | 42     | 61  | Alfanumérico |                                     |
| 13  | FILLER (reservado)              | 19      | 62     | 80  | Espaços      |                                     |
|     | Comprimento total               | 80      |        |     |              |                                     |

Serviço de transferências por lotes - Guia do utilizador

BFA

2 Transferências em Kwanzas para outros Bancos e/ou BFA configuração dos Registos de pagamentos (um registo por transferência):

| NO | Descrição                        | Compri- | Posiçâ | io Eorn      | nato   | Observações                                |
|----|----------------------------------|---------|--------|--------------|--------|--------------------------------------------|
|    | Descrição                        | mento   | Inicio | Fim          | nato   |                                            |
| 1  | Referência                       | 3       | 1      | 3 <b>PS2</b> |        |                                            |
| 2  | Tipo de Registo                  | 1       | 4      | 4 <b>2</b>   |        |                                            |
| 3  | Tipo de Operação                 | 2       | 5      | 6 Numéri     | ісо    | Tabela 2                                   |
| 4  | Estado da Conta                  | 2       | 7      | 8 <b>00</b>  |        |                                            |
| 5  | Estado do Registo                | 1       | 9      | 9 <b>O</b>   |        |                                            |
| 6  | Banco da conta de crédito (NBA)  | 4       | 10     | 13 Numéri    | СО     |                                            |
| 7  | Balcão da conta de crédito (NBA) | 4       | 14     | 17 Numéri    | ico    |                                            |
| 8  | Conta de débito (NBA)            | 11      | 18     | 28 Numéri    | СО     |                                            |
| 9  | Check Digito (NBA)               | 2       | 29     | 30 Numéri    | СО     |                                            |
| 10 | Valor                            | 13      | 31     | 43 Numéri    | СО     | Com duas casas decimais                    |
| 11 | Referência da instrução          | 20      | 44     | 63 Alfanun   | nérico | Opcional se o <b>tipo de operação</b> < 50 |
| 12 | Referência da transferência      | 15      | 64     | 78 Alfanun   | nérico | Opcional se o <b>tipo de operação</b> < 50 |
| 13 | FILLER                           | 2       | 79     | 80 Espaços   | S      | Reservado                                  |
| 14 | Tipo de transferência            | 1       | 81     | 81 Numéri    | ico    | Tabela 3                                   |
| 15 | Nome                             | 40      | 82     | 121 Alfanun  | nérico |                                            |
| 16 | Morada                           | 80      | 122    | 201 Alfanun  | nérico |                                            |
| 17 | Código BIC do Banco Destino      | 11      | 202    | 212 Alfanun  | nérico |                                            |
| 18 | IBAN                             | 34      | 213    | 246 Alfanun  | nérico |                                            |
| 19 | Motivo                           | 4       | 247    | 250 Alfanun  | nérico | Tabela 4                                   |
| 20 | Categoria                        | 4       | 251    | 254 Alfanun  | nérico | Tabela 5                                   |
| 21 | Detalhes dos Encargos            | 3       | 255    | 257 Alfanun  | nérico | Tabela 6                                   |
| 22 | Prioridade                       | 3       | 258    | 260 Alfanun  | nérico | Tabela 7                                   |
| 23 | Data Valor                       | 8       | 261    | 268 Numéri   | ico Y  | YYYMMDD SWIFT Data Valor (Opcional)        |
| 24 | Filler                           | 132     | 269    | 400 Espaços  | S      | Reservado                                  |
|    | Comprimento total                | 400     |        |              |        |                                            |

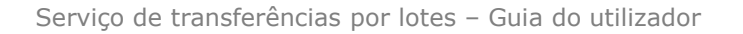

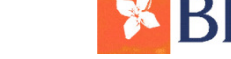

2 Transferências em Kwanzas para outros Bancos e/ou BFA configuração do registo totalizador (um registo apenas):

|     | Descrisão         | Comprimento | Posiç  | а́о | Formata  | Observesãos             |
|-----|-------------------|-------------|--------|-----|----------|-------------------------|
| N.° | Descrição         | comprimento | Inicio | Fim | Formato  | Observações             |
| 1   | Referência        | 3           | 1      | 3   | PS2      |                         |
| 2   | Tipo de Registo   | 1           | 4      | 4   | 9        |                         |
| 3   | Tipo de Operação  | 2           | 5      | 6   | Numérico | Tabela 2                |
| 4   | FILLER            | 2           | 7      | 8   | 00       |                         |
| 5   | Estado do Registo | 1           | 9      | 9   | 0        |                         |
| 6   | FILLER            | 6           | 10     | 15  | Zeros    |                         |
| 7   | Total de registos | 14          | 16     | 29  | Numérico |                         |
| 8   | Valor Total       | 13          | 30     | 42  | Numérico | Com duas casas decimais |
| 9   | FILLER            | 38          | 43     | 80  | Zeros    |                         |
|     | Comprimento Total | 80          |        |     |          |                         |

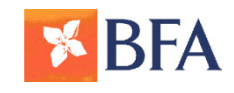

# 2. CRIACÃO DO FICHEIRO

### SISTEMAS INTEGRADOS DE GESTÃO EMPRESARIAL (ERPS)

### 2 Transferências em Kwanzas para outros Bancos e/ou BFA, tabelas de códigos:

#### Tabela 1 -Códigos de operação

### CódigoDescrição01Não existe autorização de débito

- 02 Recusa de Débito, pelo Banco
- 03 Conta sem saldo ou saldo insuficiente
- 04 Conta inexistente
- 05 Registo inválido
- 06 Cancelamento das instruções (pelo Cliente)
- 07 Dados do NBA da conta ordenante inválidos
- 08 Dados do NBA da conta destinatária inválidos e não foram corrigidos pelo banco
- 09 Dados do NBA da conta destinatária inválidos mas foram corrigidos pelo banco
- 10 Conta destinatária não movimentável
- 11 Operação com o campo "Referência" inválido
- 12 Recusa da Operação pelo Cliente
- 13 Código de moeda inválido
- 14 Conta ordenante não movimentável
- 15 Não aceitação das instruções pelo Banco
- 16 Cancelamento das instruções pelo Banco
- 17 Valor superior ao montante máximo autorizado

#### Tabela 2 – Tipos de operação

| Código | Descrição      |
|--------|----------------|
| 07     | Rendas de casa |
| 08     | Salarios       |
| 00     | Fornocodoroc   |

- 09 Fornecedores
- 12 Transferências
- 26 Operações cambiais

**Nota:** Existem outros códigos de tipo de operação que podem ser fornecidos a pedido.

#### Tabela 3 – Tipos de Pagamento

| Código | Descrição |
|--------|-----------|
| 1      | STC       |
| 2      | SPTR      |
| 3      | SWIFT     |

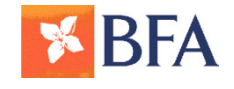

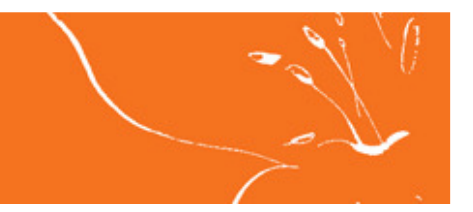

### 2 Transferências em Kwanzas para outros Bancos e/ou BFA, tabelas de códigos:

Tabela 4 - STC Código Motivo de Transferência(obrigatório para pagamentos em Kwanza)

| Código | Descrição                         | Código de<br>categoria<br>válido |
|--------|-----------------------------------|----------------------------------|
| ALMY   | Apoio Familiar (Abono de Família) | PENS                             |
| BECH   | Apoio ao desemprego               | PENS                             |
| BENE   | Pagamentos                        | SSBE                             |
| CASH   | Mercadorias                       | CASH                             |
| CMDT   | Compra / Venda de Bens            | SUPP                             |
| GDDS   | Reembolsos governamentais         | TRAD                             |
| GOVT   | Cuidados Hospitalares             | GOVT                             |
| HSPC   | Assistência Médica                | OTRF                             |
| MDCS   | Vários tipos de serviços          | OTRF                             |
| MSVC   | Outros                            | SUPP                             |
| OTHR   | Pensões / Benefícios              | OTRF                             |
| PENS   | Recibo de pagamentos              | PENS                             |
| RCPT   | Pagamento da faturas              | SUPP                             |
| RINP   | Salários                          | CASH                             |
| SALA   | Compra / venda de serviços        | SALA                             |
| SCVE   | Fornecedores                      | TRAD                             |
| SUPP   | Benefícios da Previdência Social  | TRAD                             |
| SSBE   | Bens                              | SSBE                             |
| TRAD   | Serviços (utilities)              | TRAD                             |
| UTIL   | Apoio Familiar (Abono de Família) | OTRF                             |

Tabela 5 - STC Código de Categoria de Transferência(necessário para pagamentos em Kwanza)

| Código | Descrição                      |
|--------|--------------------------------|
| CASH   | Pagamentos ao Estado / Governo |
| GOVT   | Outros                         |
| OTRF   | Pensões / Benefícios           |
| PENS   | Salários                       |
| SALA   | Segurança Social               |
| SSBE   | Fornecedores                   |
| SUPP   | Bens                           |
| TRAD   | Pagamentos ao Estado / Governo |

#### Tabela 6 - SWIFT Detalhes dos Encargos

| Código     | Descrição                                                                                                    |
|------------|----------------------------------------------------------------------------------------------------|
| BEN        | Beneficiary – Todos os encargos a serem pagos pelo<br>beneficiário                                                     |
| OUR<br>SHA | Ours – Todos os encargos a serem pagos pelo ordenante<br>Shared – Encargos pagos pelo ordenante e pelo<br>beneficiário |
|            |                                                                                                    |

#### Tabela 7 - Códigos Urgência

#### Código Descrição

- URG Pagamento Urgente pagamentos prioritários, sujeitos aos horários de cut off e sobretaxas
- NOR Pagamento Normal- Valor de defeito

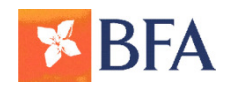

### **3. PROCESSAMENTO** EXECUTAR INSTRUÇÃO

### **BFA Net Empresas**

| Pagamentos              | Bem-Vindo ao BFA Net Empresas                                         |                                                      |                     |  |
|-------------------------|-----------------------------------------------------------------------|------------------------------------------------------|---------------------|--|
| osição integrada        |                                                                       |                                                      |                     |  |
| genda de Vencimentos    | Dados de acesso                                                       |                                                      |                     |  |
| contas à Ordem          | Nome                                                                  | AMS GROUP                                            |                     |  |
| ransferências           | Ultima entrada                                                        |                                                      | 21-05-2014 16:07:56 |  |
| heques                  |                                                                       | Continuar                                            |                     |  |
| Cartões de Débito       |                                                                       |                                                      |                     |  |
| Cartões de Crédito      | Informações gerais                                                    |                                                      |                     |  |
| inanciamento            | BFA Net Empresas                                                      |                                                      |                     |  |
| ontas a prazo           | 21.01.2013                                                            |                                                      |                     |  |
| loeda Estrangeira       | Pague os seus salarios sem se desiocar ao banco.                      |                                                      |                     |  |
| Pendentes Aprovação     |                                                                       |                                                      |                     |  |
| listórico das Operações | Novo layout e novas funcionalidades                                   |                                                      |                     |  |
| icheiros                | 17.11.2012                                                            |                                                      |                     |  |
| Enviar ficheiro         |                                                                       |                                                      |                     |  |
| Consulta situação de    |                                                                       |                                                      |                     |  |
| Conversor de Ficheiros  | Maior simplicidade no Pagamento de Salários/Fo                        | rnecedores                                           |                     |  |
|                         | 16.11.2012<br>Disponível nova versão para criar ficheiros PS2 ? proce | essados via BFANet Empresas ou em qualquer balção Bf | A                   |  |
| versonalização          |                                                                       |                                                      |                     |  |
| Permi de Operações      |                                                                       |                                                      |                     |  |
| Sestão de Operadores    | Lançamento da Campanha "Angola Investe"<br>15.11.2012                 |                                                      |                     |  |
| mensagens               | Divulgação do Produto na Rede Comercial e Imprensa                    | 1                                                    |                     |  |
|                         |                                                                       |                                                      |                     |  |
|                         |                                                                       |                                                      |                     |  |
|                         | 15.11.2012                                                            |                                                      |                     |  |
|                         | BFA distinguido pela 2ª vez Consecutiva pela EMEA Finance             | ce                                                   |                     |  |

### Balcões BFA

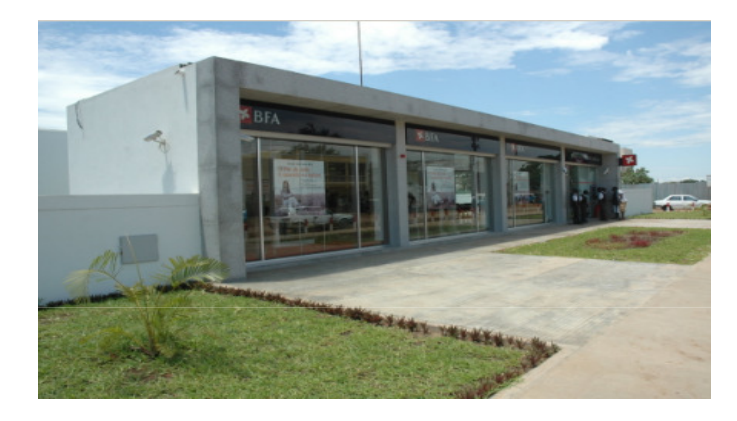

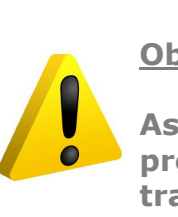

**Obrigatório:** 

Versão 1 - 28/10/2014

Assinatura do Contrato de prestação de serviços de transferências por lote

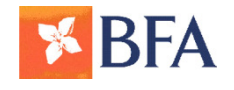

Ou

### **3. PROCESSAMENTO** EXECUTAR INSTRUÇÃO

| Pagamentos<br>Posição integrada                        | Dados de ac       | CESSO                                            |                               |                                |                     |
|--------------------------------------------------------|-------------------|--------------------------------------------------|-------------------------------|--------------------------------|---------------------|
| Contas à Ordem                                         | Nome              |                                                  |                               | AMS GROUP                      |                     |
| Transferências                                         | Última entrada    | a                                                |                               |                                | 21-05-2014 16:07:56 |
| Cheques                                                |                   |                                                  | Continuar                     |                                |                     |
| Cartões de Débito                                      |                   |                                                  | Continuar                     |                                |                     |
| Cartões de Crédito                                     | Informaçõe:       | es gerais                                        |                               |                                |                     |
| Financiamento                                          |                   | BFA Net Empresas                                 |                               |                                |                     |
| Contas a prazo                                         | State and         | 21.01.2013                                       |                               |                                |                     |
| Moeda Estrangeira                                      |                   | Pague os seus salarios sem se desiócar ao ba     | nco.                          |                                |                     |
| Pendentes Aprovação                                    |                   |                                                  |                               |                                |                     |
| Histórico das Operações                                | the second second | Novo layout e novas funcionalidades              |                               |                                |                     |
| Ficheiros                                              |                   | 17.11.2012                                       |                               |                                |                     |
| → Enviar ficheiro                                      |                   |                                                  |                               |                                |                     |
| <ul> <li>Consulta situação de<br/>ficheiros</li> </ul> |                   |                                                  |                               |                                |                     |
| <ul> <li>Conversor de Ficheiros</li> </ul>             | <b>NEL</b> ER     | Maior simplicidade no Pagamento de Salá          | rios/Fornecedores             |                                |                     |
| Dersonalização                                         |                   | Disponível nova versão para criar ficheiros PS2  | ? processados via BFANet Empr | esas ou em qualquer balcão BFA |                     |
| Perfil de Operações                                    |                   |                                                  |                               |                                |                     |
| Gestão de Operadores                                   |                   | Lancamento da Campanha "Angola Inve              | oeta"                         |                                |                     |
| Mensagens                                              |                   | 15.11.2012                                       |                               |                                |                     |
|                                                        |                   | Divulgação do Produto na Rede Comercial e        | Imprensa                      |                                |                     |
|                                                        |                   | 1 (0)                                            |                               |                                |                     |
|                                                        |                   | Melhor Banco em Angola 2012                      |                               |                                |                     |
|                                                        | 9                 | 15.11.2012                                       |                               |                                |                     |
|                                                        |                   | BFA distinguido pela 2ª vez Consecutiva pela EME | A Finance                     |                                |                     |

### Balcões BFA

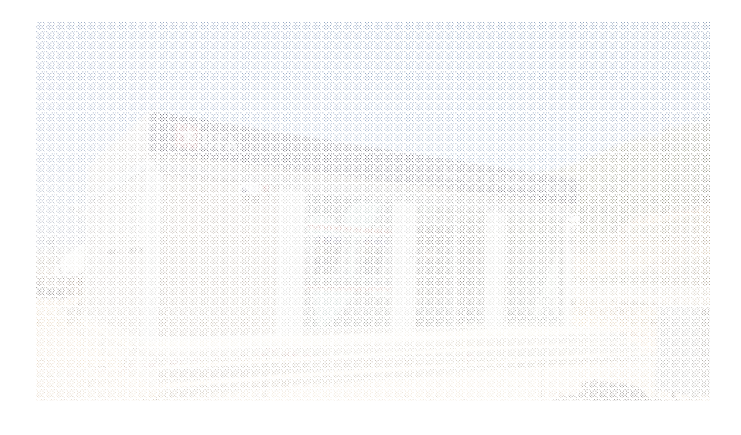

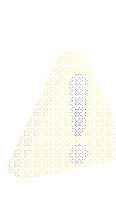

#### <u>Obrigatório:</u>

Versão 1 - 28/10/2014

Assinatura do Contrato de prestação de serviços de transferências por

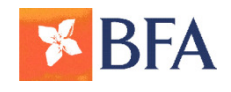

## **3. PROCESSAMENTO**

# **EXECUTAR INSTRUÇÃO – BFA NET EMPRESAS 1.** Inicie o seu **Browser** e carregue a página do BFA Net Empresas colocando o seguinte endereço:

#### www.bfanetempresas.ao

- Seleccione no menu lateral a opção Ficheiros e posteriormente a opção Enviar Ficheiros
- Indique se o ficheiro está codificado escolhendo a opcão correcta na combo Ficheiro Cifrado? 3.
- No campo Descrição escreva a informação que pretende ver reflectida no movimento e débito na conta 4.
- 5. Se preferir que a instrução seja executada numa outra data posterior, defina a **data** que pretende executar a instrução no campo Data de Execução
- Clique no botão Escolher Ficheiro 6.

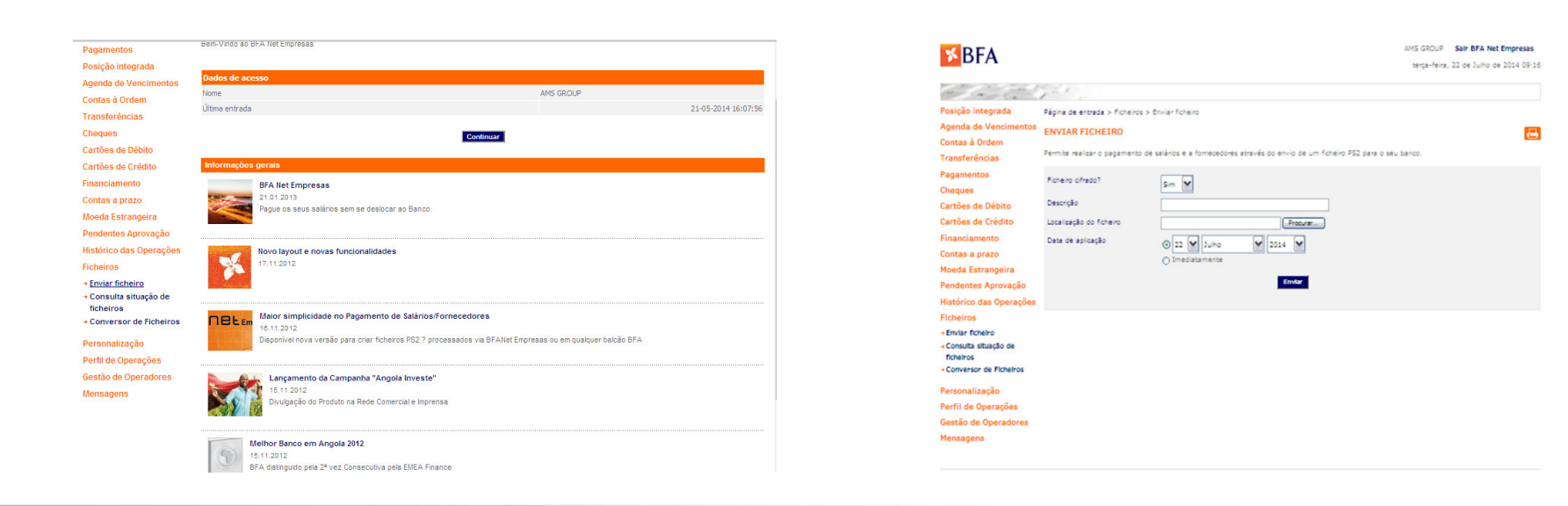

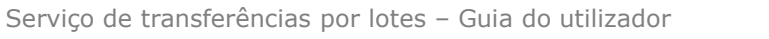

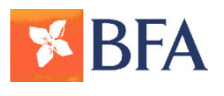

- 1. Escolha o ficheiro PS2 e Clique no botão Abrir
- 2. Confirme os dados e insira a chave de confirmação do BFA NET
- 3. Clique no botão Confirmar

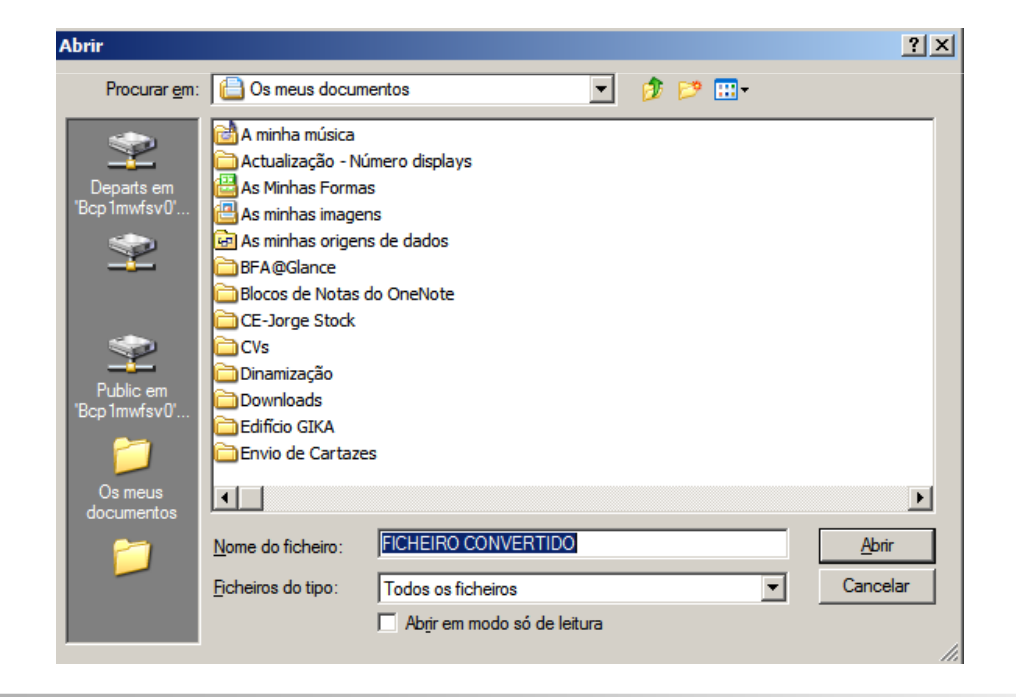

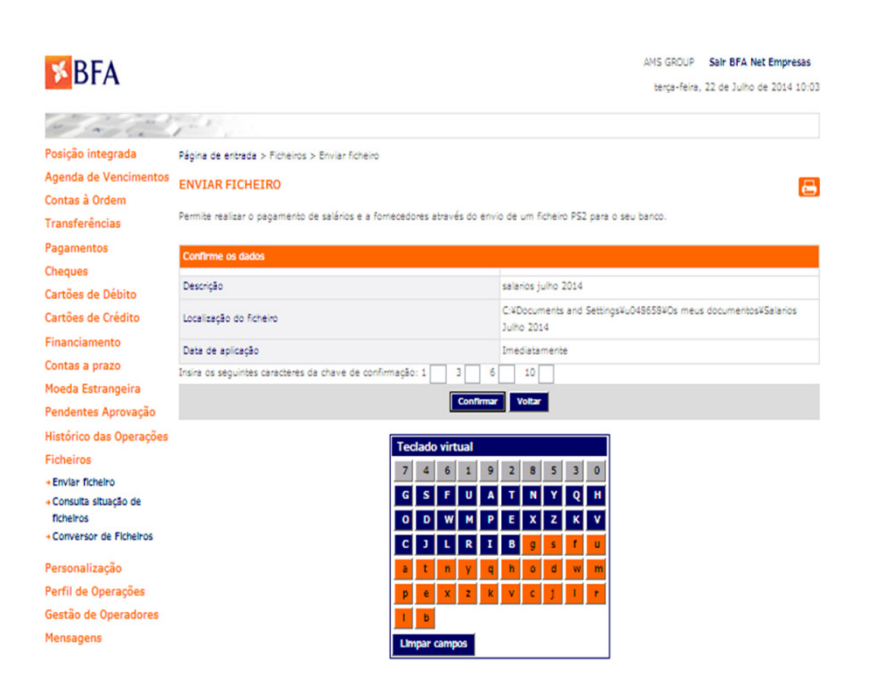

1. Clique no botão **Formato de Impressão** se desejar imprimir o comprovativo da operação.

| BFA                            |                                                    |                                                    | AMS GROUP Sair BFA Net Empresas<br>berça-feira, 22 de Julho de 2014 10:07 |                         |                                                          |                                                                  |
|--------------------------------|----------------------------------------------------|----------------------------------------------------|---------------------------------------------------------------------------|-------------------------|----------------------------------------------------------|------------------------------------------------------------------|
| The start is                   | 2. A                                               |                                                    |                                                                           |                         |                                                          |                                                                  |
| ção integrada Pág              | gina de entrada > Ficheiros > Enviar ficheiro      |                                                    |                                                                           |                         |                                                          |                                                                  |
| nda de Vencimentos             |                                                    |                                                    |                                                                           |                         |                                                          |                                                                  |
| tas à Ordem                    | WIAR FICHEIRO                                      |                                                    | (B)                                                                       |                         |                                                          |                                                                  |
| nsferências Perr               | mite realizar o pagamento de salários e a forneced | lores através do envio de um ficheiro PS2 para o : | seu banco.                                                                |                         |                                                          |                                                                  |
| amentos                        |                                                    |                                                    |                                                                           | BFA Net_Comprovativo    | o_Envio ficheiro.pdf - Adobe Reader                      |                                                                  |
| ques                           | unirme os dados                                    |                                                    |                                                                           | Arguno Eater Valazzar I | / 1   • • 133% •   - · · · · · · · · · · · · · · · · · · |                                                                  |
| tões de Débito                 | escrição                                           | salarios julho 2014                                |                                                                           |                         |                                                          |                                                                  |
| ões de Crédito Los             | calização do ficheiro                              | C:¥Documents and Settings<br>Julho 2014            | 4u048658¥Os meus documentos¥Salarios                                      | •                       | <b>BFA</b>                                               |                                                                  |
| inciamento Da                  | ata de aplicação                                   | Imediatamente                                      |                                                                           |                         | ENVIAR FICHEIRO                                          |                                                                  |
| tas a prazo                    |                                                    |                                                    |                                                                           |                         | Permite realizar o pagamento de salários e a fon         | rnecedores através do envio de um ficheiro PS2 para o seu banco. |
| da Estrangeira                 |                                                    | O notido foi equiado com euroseo                   |                                                                           |                         | Confirme os dados                                        |                                                                  |
| dentes Aprovação               |                                                    | o pedido foi envidido com adceasor                 |                                                                           |                         | Descrição<br>Localização do ficheiro                     | Salarios Outubro<br>TESTE PS2 - 28 OUT                           |
| órico das Operações            | PENDENTE PARA APROVAÇÃO PELO GESTOR.               |                                                    |                                                                           |                         | Data de aplicação                                        | Imediatamente                                                    |
| eiros                          |                                                    | Formato Impressão                                  |                                                                           |                         |                                                          | O pedido foi enviado com sucesso.                                |
| /lar ficheiro                  |                                                    |                                                    |                                                                           |                         | PENDENTE DE APROVAÇÃO PELO GESTOR                        |                                                                  |
| nsulta situação de             |                                                    |                                                    |                                                                           |                         |                                                          |                                                                  |
| reiros<br>nversor de Fichelros |                                                    | Co                                                 | omprovativo em pdf                                                        |                         | E-mail: bfanetempresas@bfa.ao Linha Carté                | ões de Crédito BFA: +244 222 638 990                             |
|                                |                                                    |                                                    |                                                                           |                         |                                                          | © 2013 Banco de Fomento Angola                                   |
| onalização                     |                                                    |                                                    |                                                                           |                         |                                                          |                                                                  |
| il de Operações                |                                                    |                                                    |                                                                           |                         |                                                          |                                                                  |
| tão de Operadores              |                                                    |                                                    |                                                                           |                         |                                                          |                                                                  |
|                                |                                                    |                                                    |                                                                           |                         |                                                          |                                                                  |

- Seleccione no menu lateral a opção Pendentes de Aprovação e posteriormente a opção Consultar 1.
- Confirme os dados e insira a chave de confirmação do BFA NET 2.
- 3. Clique no botão **Confirmar**

| <b>BFA</b>                                                                                                    |                                                                 |                                       |                                       |                                            |                                           |         | AMS GF                  | ROUP Sair BFA<br>erça-feira, 27 de M | Net Empresas<br>aio de 2014 15:08 |
|----------------------------------------------------------------------------------------------------|-----------------------------------------------------------------|---------------------------------------|---------------------------------------|--------------------------------------------|-------------------------------------------|---------|-------------------------|--------------------------------------|-----------------------------------|
| a la ser                                                                                                    | 7-1                                                             |                                       |                                       |                                            |                                           |         |                         |                                      |                                   |
| Pagamentos<br>Posição integrada<br>Agenda de Vencimentos<br>Contas à Ordem                                                                                         | Página de entrada > Po<br>CONSULTAR<br>Permite consultar a list | endentes Aprovad<br>ta de operações p | ião > Consultar<br>endentes ou em his | stórico.                                   |                                           |         |                         |                                      | æ                                 |
| Transferências<br>Cheques<br>Cartões de Débito<br>Cartões de Crédito<br>Financiamento<br>Contas a prazo<br>Moeda Estrangeira<br>Pendentes Aprovação<br>+ Consultar | Tipo de consulta<br>Listar<br>Transacção<br>Valor operação      | Pendentes ▼                           | atas<br>as<br>Idas<br>[Maio V][2      | 014 ¥ até 27 ¥ Ma<br>¥<br>AKZ ¥            | ilo <b>v</b> 201                          | 4 🔻     |                         |                                      |                                   |
| Histórico das Operações<br>Ficheiros<br>Personalização<br>Perfil de Operações<br>Gestão do Operadoros                                                              | 27-05-2014 15                                                   | a/Hora<br>Transacção<br>5:07:16       | Utilizador                            | Situação<br>Valor<br>Autorizar<br>Pendente | Nº ordem<br>Moeda<br>Rejeitar<br>96310458 | Comb. I | Assinaturas<br>Comb. II | Comb. III                            |                                   |
| Mensagens                                                                                                    | Envio de fichei                                                 | iros                                  |                                       | 5.230.000,80                               | AKZ<br>Rejeitar                           | A       |                         |                                      | Detalhe                           |

| Pagamentos              | Página de entrada > Pendentes .  | Aprovação > Consultar         |                    |                       |
|-------------------------|----------------------------------|-------------------------------|--------------------|-----------------------|
| Posição integrada       | AUTORIZAR OPERACÃ                | PENDENTE                      |                    | <b>E</b>              |
| Agenda de Vencimentos   |                                  |                               |                    |                       |
| Contae à Ordom          | Envio de ficheiros               |                               |                    |                       |
| Transferências          | N.º de registo                   | 96310458                      | Origem do ficheiro | eBanka                |
| Cheques                 | Data de inserção                 | 27-05-2014                    | Tipo de ficheiro   | PS2                   |
| Cartões de Débito       | Hora de inserção                 | 15:07:16                      | Descrição          | Pagamento de Salários |
| Cartões de Crédito      | Utilizador                       | 0077595652                    | Data de aplicação  |                       |
| Financiamento           | Transacção                       | Envio de ficheiros            | Valor da aplicação | 5.230.000,80 AKZ      |
| Contas a prazo          | Stuação                          | Pendente                      | Número de registos | 5                     |
| Moeda Estrangeira       | Utilizador de situação           | 0077595652                    | Conta à ordem      | 007759565 3001        |
| Pendentes Aprovação     | Data de situação                 | 27-05-2014                    | Operação           | D                     |
| + Consultar             | Hora de situação                 | 15:07:16                      |                    | Visualizar ficheiro   |
| Untérios dos Osossolios | N.º de operação                  | 0                             |                    |                       |
| Fistorico das Operações | Regras assinaturas               | A                             |                    |                       |
| Picheiros               |                                  |                               |                    |                       |
| Personalização          | Insira os seguintes caracteres o | a chave de confirmação: 2 📘 3 | 5 9                |                       |
| Centão do Operações     |                                  |                               | Confirmar Voltar   |                       |
| destao de Operadores    |                                  |                               |                    |                       |
| Mensagens               |                                  | Teclado virtua                | l                  |                       |
|                         |                                  | 1 6 2                         | 9 5 8 0 4 7 3      |                       |
|                         |                                  | FXH                           | BELKZSM            |                       |
|                         |                                  | NWQ                           | VCDIGTP            |                       |
|                         |                                  | YRA                           | OUJ f x h b        |                       |
|                         |                                  |                               | 7 5 m n w q v      |                       |
|                         |                                  |                               |                    |                       |
|                         |                                  |                               | g t p y t a o      |                       |
|                         |                                  | U J                           |                    |                       |

Versão 1 - 28/10/2014

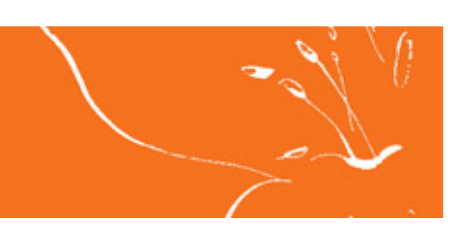

1. Clique no botão **Formato de Impressão** se desejar imprimir o comprovativo da operação.

| SREA                     |                                 |                       |                            | AMS GROUP Sair BFA Net Empresa      |
|--------------------------|---------------------------------|-----------------------|----------------------------|-------------------------------------|
| DIA                      |                                 |                       |                            | terça-feira, 27 de Maio de 2014 15: |
| the states in            | 5-1                             |                       |                            |                                     |
| Pagamentos               | Página de entrada > Pendentes / | Aprovação > Consultar |                            |                                     |
| Posição integrada        | AUTORIZAR OPERAÇÃO              |                       |                            |                                     |
| Agenda de Vencimentos    |                                 |                       |                            |                                     |
| contas à Ordem           | Envio de ficheiros              |                       |                            |                                     |
| ransferências            | N.º de registo                  | 96310458              | Origem do ficheiro         | eBanka                              |
| heques                   | Data de inserção                | 27-05-2014            | Tipo de ficheiro           | PS2                                 |
| artões de Débito         | Hora de inserção                | 15:07:16              | Descrição                  | Pagamento de Salários               |
| artões de Crédito        | Utilizador                      | 0077595652            | Data de aplicação          |                                     |
| inanciamento             | Transacção                      | Envio de ficheiros    | Valor da aplicação         | 5.230.000,80 AKZ                    |
| ontas a prazo            | Situação                        | Pendente              | Número de registos         | 5                                   |
| loeda Estrangeira        | Utilizador de situação          | 0077595652            | Conta à ordem              | 007759565 3001                      |
| endentes Aprovação       | Data de situação                | 27-05-2014            | Operação                   | D                                   |
| Consultar                | Hora de situação                | 15:07:16              |                            | <u>Visualizar ficheiro</u>          |
| listórico das Operações  | N.º de operação                 | 0                     |                            |                                     |
| ïcheiros                 | Regras assinaturas              | A                     |                            |                                     |
| ersonalização            |                                 |                       |                            |                                     |
| erfil de Operações       |                                 | Operaçã               | ão autorizada com sucesso. |                                     |
| iestão de Operadores     |                                 |                       |                            |                                     |
| lensagens                |                                 |                       | Formato impressão          |                                     |
|                          |                                 |                       |                            |                                     |
| -mail: bfanetempresas@bf | a.ao Linha Cartões de Crédito   | BFA: +244 222 638 990 |                            | Português Engl                      |
|                          |                                 | Contacte-no:          | s                          |                                     |

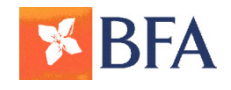

### **3. PROCESSAMENTO** EXECUTAR INSTRUÇÃO

| Agence of Note of advances     Agence of Software     Advances       Outlos & Outlos & Out                                |
|----------------------------------------------------------------------------------------------------|
| Cartes & Dates     Mask     The second of the second of the secon          |
| Base of Streams     Description     Description       Controls of Jointy     Internet of Streams       Controls of Jointy     Internet of Streams       Controls of Description     Internet of Streams       Controls of Description     Internet of Streams       Controls of Streams     Internet of Streams                                                                                                    |
| Chapanis     Control of the second of the second of the seco |
|                                                                                                    |
|                                                                                                    |
|                                                                                                    |
|                                                                                                    |
|                                                                                                    |
|                                                                                                    |
|                                                                                                    |
|                                                                                                    |
|                                                                                                    |
|                                                                                                    |
|                                                                                                    |
|                                                                                                    |
|                                                                                                    |
|                                                                                                    |
|                                                                                                    |

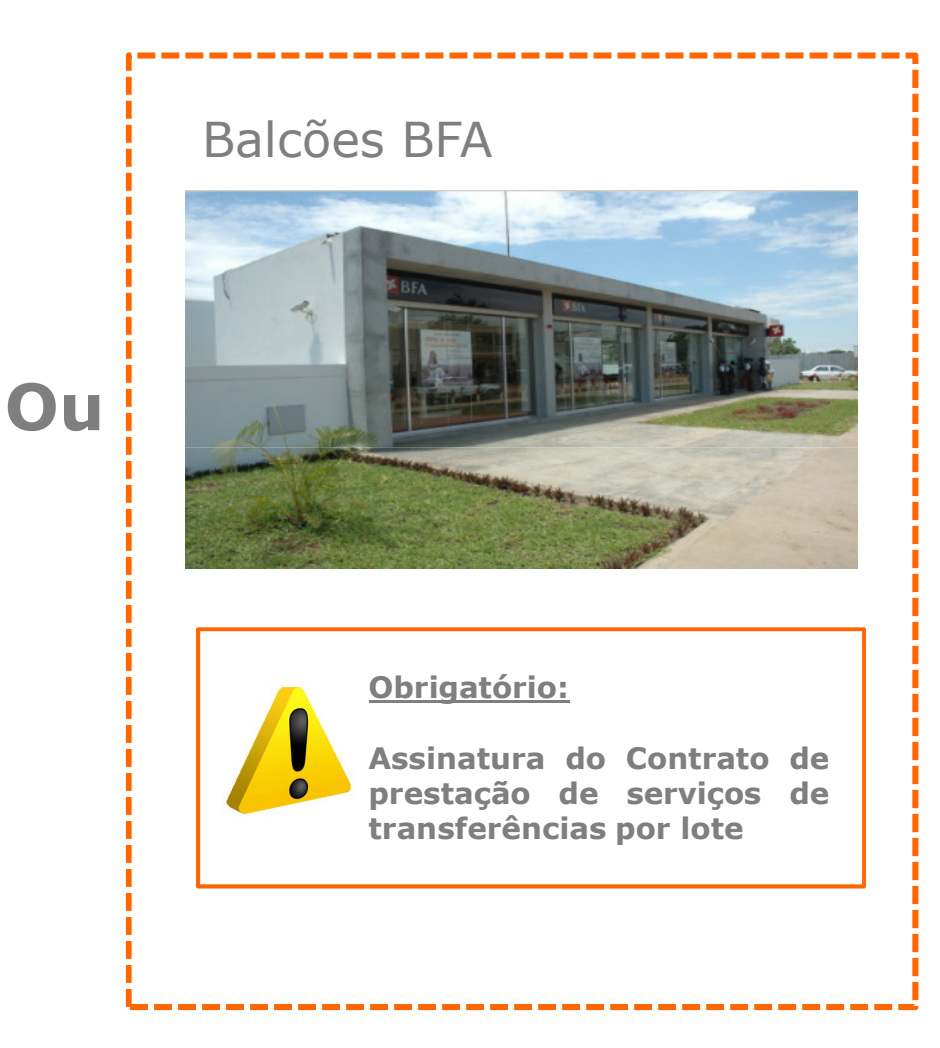

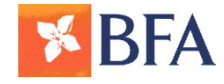

Serviço de transferências por lotes - Guia do utilizador

### **3. PROCESSAMENTO** EXECUTAR INSTRUÇÃO – BALCÕES BFA

- Assine 2 cópias do Contrato de Prestação de Serviço de Transferências por Lote e entregue ao seu Gestor de Conta
- Envie a Carta de autorização devidamente assinada pelos representantes com poderes para movimentação do débito a executar contendo informação referente ao :
  - i. nome da Empresa,
  - ii. valor total a debitar,
  - iii. conta a debitar,
  - iv. suporte informático utilizado e
  - v. data pretendida para o processamento.
- 3. Entregue ao BFA, um ficheiro em suporte digital (CD, PEN ou envio por e-mail), contendo o registo para o processamento dos pagamentos a efectuar.

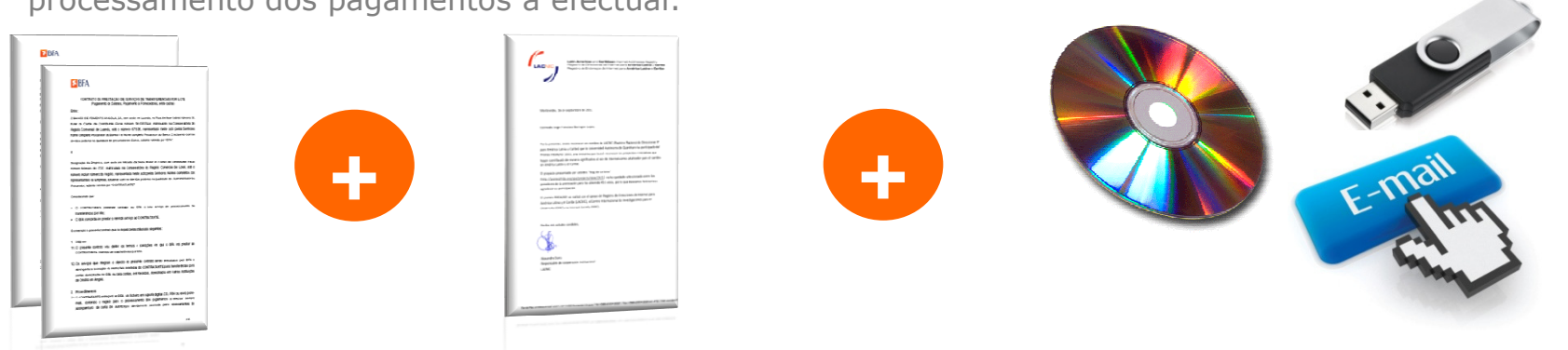

A informação deve ser entregue ao BFA com uma antecedência mínima de 3 (três) dias úteis em relação à data do pagamento pretendida.

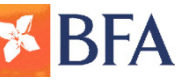

## **4. RESULTADOS**

### **PROBLEMAS DE PROCESSAMENTO – BFA NET EMPRESAS / BALCÕES BFA**

1. Recepção de **Nota de Lançamento via e-mail** - No caso de existirem registos com informação incorrecta, estes não serão processados e serão comunicados ao por e-mail ao Gestor de Conta/ Colaboradores do balcão de domicilio da conta. Estes entrarão em contacto com a empresa solicitando que corrija a informação necessária.

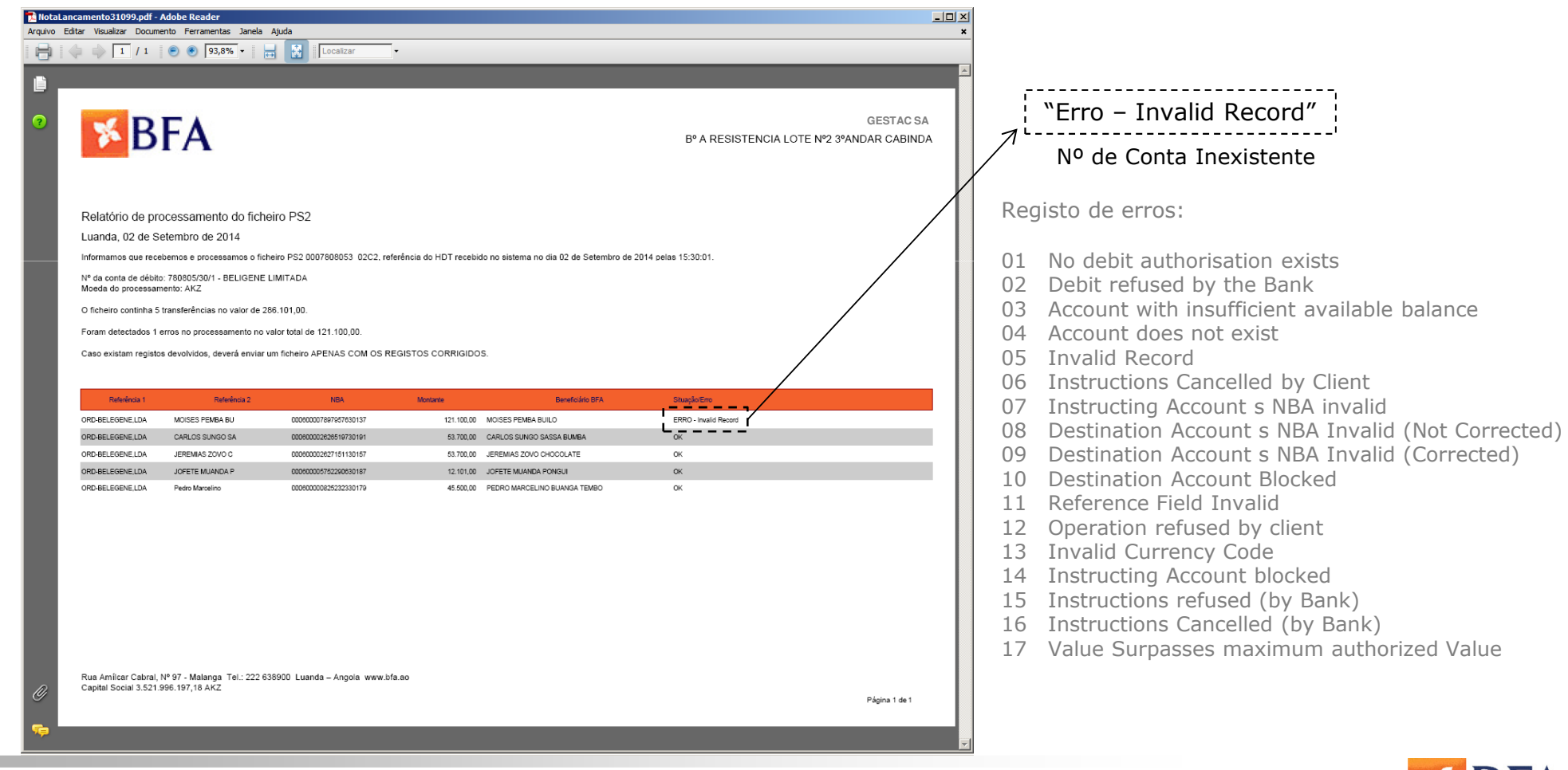

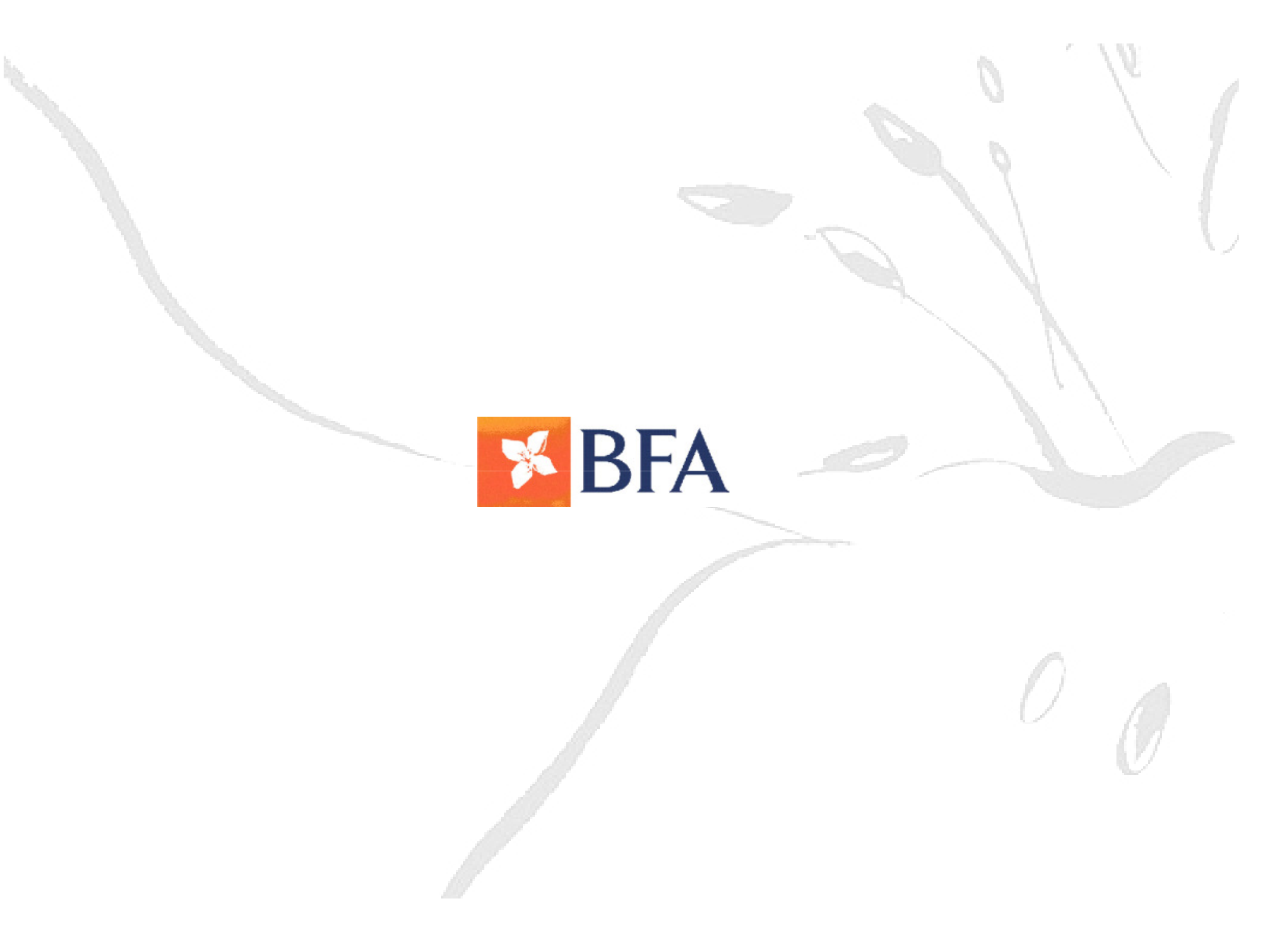